# **EXR100** 特定小電力中継器

約2秒以上中継通話が行われないと、子機の画面の"通話"表示が消え

ますので、通話を再開する時は、PTT(通話)スイッチを押して「ピッ」

PA(拡声器)機能

全員集合してください

全員集合してください

とビープ音が鳴ってから話しを始めてください。

◆ 全員集合してください

押しながら話すと、他の子機への中継のみ行います。

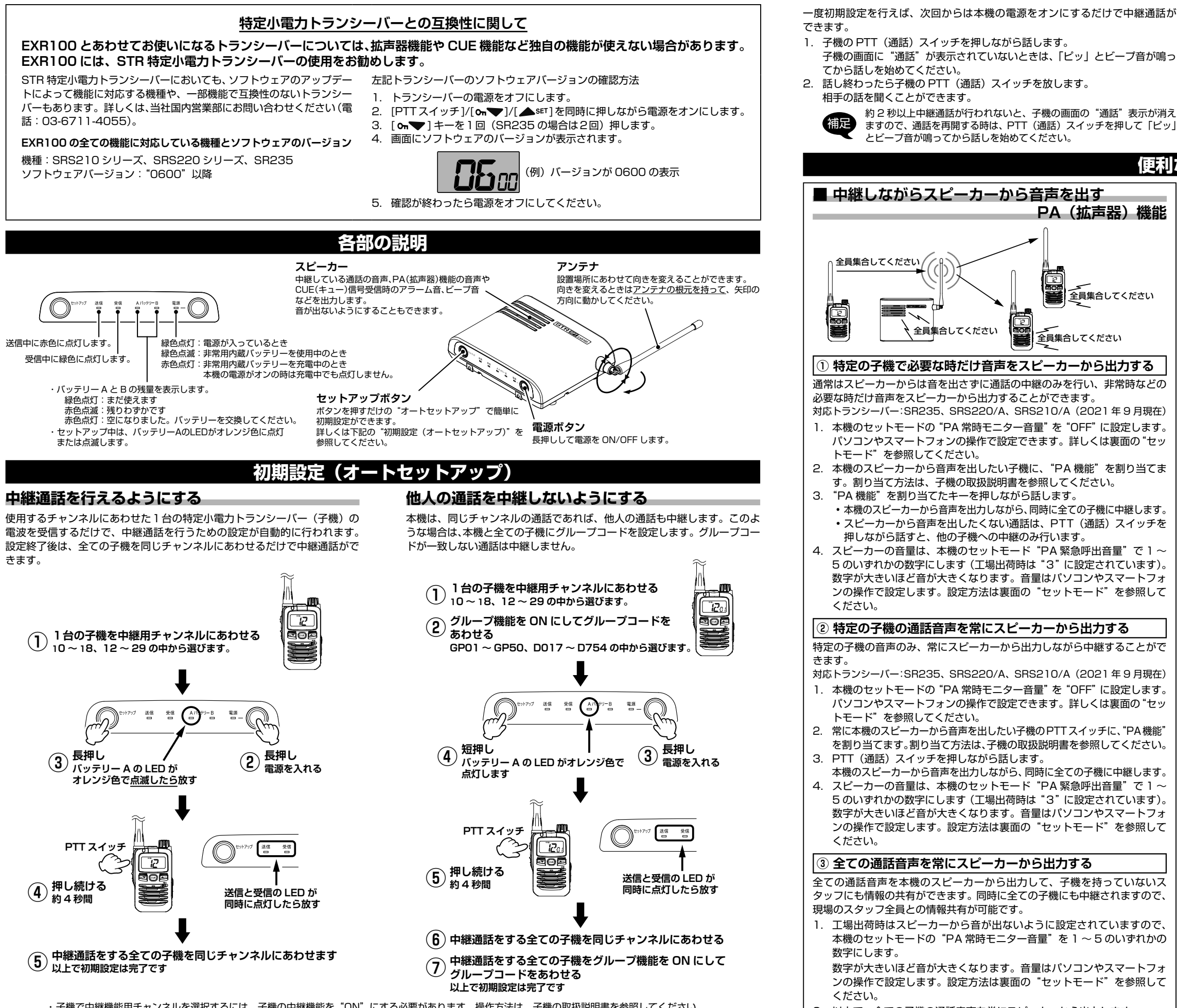

・子機で中継機能用チャンネルを選択するには、子機の中継機能を"ON"にする必要があります。操作方法は、子機の取扱説明書を参照してください。 · 本機が中継動作をしている時(送信 LED が赤色に点灯中)はオートセットアップはできません。

オートセットアップを途中で中止する場合は、セットアップボタンを押します。

より詳細な設定は、パソコンやスマートフォンで設定することができます。(詳しくは裏面の"セットモード"を参照してください。)

本機のスピーカーから音声を出力しながら、同時に全ての子機に中継します。 4. スピーカーの音量は、本機のセットモード "PA 緊急呼出音量" で1~ 5のいずれかの数字にします(工場出荷時は "3" に設定されています)。 数字が大きいほど音が大きくなります。音量はパソコンやスマートフォ ンの操作で設定します。設定方法は裏面の"セットモード"を参照して ください。

### ③ 全ての通話音声を常にスピーカーから出力する

全ての通話音声を本機のスピーカーから出力して、子機を持っていないス タッフにも情報の共有ができます。同時に全ての子機にも中継されますので、 現場のスタッフ全員との情報共有が可能です。

1. 工場出荷時はスピーカーから音が出ないように設定されていますので、 本機のセットモードの "PA 常時モニター音量"を1~5のいずれかの 数字にします。

数字が大きいほど音が大きくなります。音量はパソコンやスマートフォ ンの操作で設定します。設定方法は裏面の"セットモード"を参照して ください

2. 以上で、全ての子機の通話音声を常にスピーカーから出力します。 スピーカーから音が出ない状態に戻すには、上記のセットモードの "PA 常時モニター音量"を OFF に設定します。

株式会社エクセリ(代理店届出番号C1909977) 東京都中央区日本橋浜町2-30-1 / 大阪府大阪市中央区久太郎町1-9-5 URL: https://www.exseli.com/

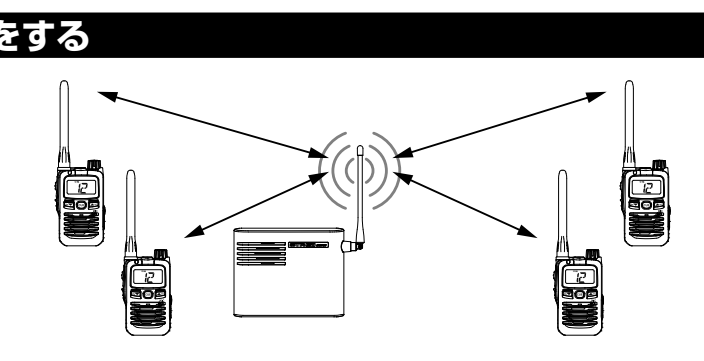

### 更利な機能

### 本機のスピーカーと全ての子機でアラームを鳴らす CUE (キュー) 機能 子機の CUE 機能キーを長押しするだけで、本機のスピーカーと他の全ての 子機でアラーム音が鳴ります。子機のキーを押すだけなので、音声による送 信ができない場合でも、スタッフ全員に注意を喚起することができます。 対応トランシーバー(2021年9月現在) SR235, SRS220/A, SRS210/A

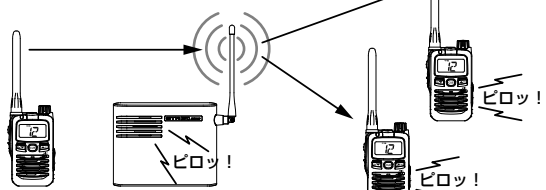

CUE 機能ボタンを長押し

- 1. 子機の [CUE] キーを「ピピピッ」と音がするまで押します。
- ・子機の工場出荷時は [CUE] キーに "CUE 機能"が割り当てられてい ます
- [CUE] キーに他の機能が割り当てられているときは、"CUE 機能"を 割り当ててください。
- 2. 他の子機に CUE (キュー) 信号を中継しながら、同時に本機のスピーカー から CUE アラーム音を鳴らして、周囲に注意を喚起します。
  - CUE 機能に関する下記の動作は、パソコンやスマートフォンの操作で設 定できます。詳しくは裏面の"セットモード"を参照してください。
  - ◎ CUE アラーム音の ON/OFF 設定(工場出荷時設定: ON) セットモード項目 "CUE" で設定します。
  - CUE アラーム音の種類設定
  - セットモード項目 "CUE 呼び出し音" で設定します。
  - ◎ CUE アラーム音の音量設定
  - セットモード項目 "CUE 呼び出し音量" で設定します。

### ■ 通話エリア通知機能

本機にアクセスする子機に対し、定期的にエリア判定用の確認信号を送出し ます。子機側では中継エリア(通話エリア)内にいるかどうかを、画面表示 とビープ音で確認できます。

対応トランシーバー: SR235、SRS220/A、SRS210/A(2021年9月現在)

| 状況     | 電子音                       | 画面表示                                          |
|--------|---------------------------|-----------------------------------------------|
| 中継エリア内 | 中継エリア内になった時に<br>"ピピッ"と鳴る  | 電子音が鳴った後" <b>圏内</b> "が<br><u>点灯</u> する        |
| 中継エリア外 | 中継エリア外になった時に<br>"プップッ"と鳴る | 電子音が鳴った後" <b>圏内</b> "が<br><u><b>点滅</b></u> する |

注意 グループコードが設定されている場合のみ動作します。

- 1. 本機のセットモードの "エリア判定機能" を "ON" に設定します。 パソコンやスマートフォンの操作で設定できます。詳しくは裏面の"セッ トモード"を参照してください。
- 2. 子機の "コールバック機能"を "ON" に設定します。 設定方法は、子機の取扱説明書を参照してください。
- 3. 以上で設定は完了です。

これらの機能は下記の機種以外のトランシーバーでは対応していま せんのでご注意ください。

ソフトウェアのアップデートに関しては当社国内営業部(03-6711-4055) にお問い合わせください。

SRS210シリーズ、SRS220シリーズ、SR235 (2021年10月現在)

本機に内蔵の Wi-Fi (無線 LAN) 機能を使って、スマートフォンやパソコン のウェブブラウザの画面で、本機の各種機能をセットアップすることができ ます。インターネット接続環境は必要ありません。

#### 接続方法

#### ● スマートフォン (Android) で設定する

- 1. 本機の電源を一度オフにして、もう一度オンにします。
- 電源をオンにしてから"10分"(初期値)以内に、画面の"設定 注意 する"をタップして設定を完了してください。10分を超えると セキュリティの為、自動的に Wi-Fi が切断されます。
- 2. スマートフォンの[設定]をタップして開きます。
- 3. [ネットワークとインターネット]をタップして開きます。
- 4. [Wi-Fi] をタップします。
- 5. [EXR100-xxxxxxxx] (xxxxxxxx は本機の製造番号)をタップします。 パスワード入力画面が表示されます。
- 6. パスワードを入力して、[接続]をタップします。 パスワード: "12345678" (出荷時設定)
- 7. もう一度 [EXR100-xxxxxxx] をタップします。
- 8. [ログイン]をタップしてネットワークにログインします。 自動的にブラウザが起動してセットモード画面が表示されます。
- 9. 画面をタップして設定を変更して、画面一番下の[設定する]をタップす ると、本機に設定値が保存されます。

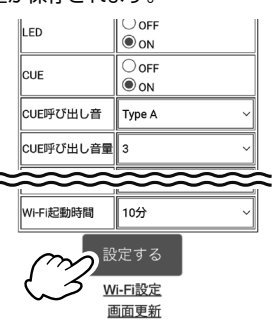

#### ● スマートフォン (iPhone) で設定する

- 1. 本機の電源を一度オフにして、もう一度オンにします。
- 電源をオンにしてから"10分"(初期値)以内に、画面の"設定 注意 する"をタップして設定を完了してください。10分を超えると セキュリティの為、自動的に Wi-Fi が切断されます。
- 2. スマートフォンの[設定]をタップして開きます。
- 3. [Wi-Fi] をタップします。
- 4. [EXR100-xxxxxxxx] (xxxxxxxx は本機の製造番号)をタップします。
- 5. パスワードを入力して、[接続]をタップします。
- パスワード: "12345678" (出荷時設定)
- 6. 自動的にブラウザが起動してセットモード画面が表示されます。 ・自動的にブラウザが起動しない場合は、[設定]をタップした後の "Wi-Fi" 画面で [EXR100-xxxxxxx] の右にある [i] をタップし、 次の画面で自動ログインを "ON" にしてください。

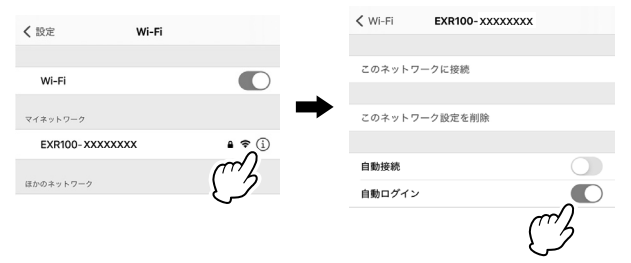

- ・自動ログインしない場合は、ご使用になるブラウザのアドレスバーに 直接[192.168.1.1]と入力すると、セットモード画面を表します。
- 7. 画面をタップして設定を変更して、画面一番下の[設定する]をタップす ると、本機に設定値が保存されます。

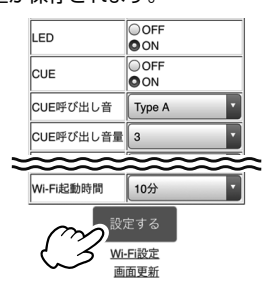

### セットモード ● パソコン

Wi-Fi (無線 LAN)機能のあるパソコンが必要です。

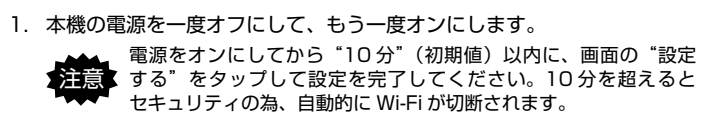

#### 【WINDOWS 画面の表示例】

2. 画面の右下の " 圖 " アイコンを右クリックします。

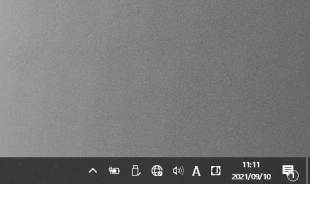

3. [EXR100-xxxxxxxx] (xxxxxxxx は本機の製造番号)をクリックします。

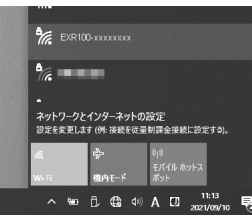

#### 4. [自動的に接続]のチェックマークを外します。

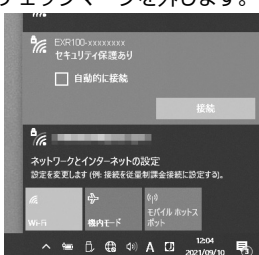

5. パスワードを入力して、接続をクリックします。 パスワード: "12345678" (出荷時設定) 自動的にウェブブラウザが起動してセットモード画面が表示されます。

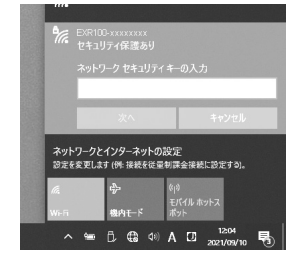

6. 画面をクリックして設定を変更して、画面一番下の[設定する]をクリッ クすると、本機に設定値が保存されます。

#### Wi-Fi 設定

1. セットモード画面一番下の[Wi-Fi設定]をタップまたはクリックすると、 本機の Wi-Fi 設定変更画面が表示されます

| 項目名         | 初期値                                    |
|-------------|----------------------------------------|
| SSID        | EXR100-xxxxxxxx<br>(xxxxxxxx は本機の製造番号) |
| Password    | 12345678                               |
| IPアドレス      | 192.168.1.1                            |
| サブネットマスク    | 255.255.255.0                          |
| デフォルトゲートウェイ | 192.168.1.1                            |

2. [設定する]をタップまたはクリックすると、本機に Wi-Fi 設定の設定値 が保存されます。

### セットモードー覧

|                 | 晃                                                                                                |                                                      |
|-----------------|--------------------------------------------------------------------------------------------------|------------------------------------------------------|
| 項目名             | 設定内容                                                                                             | 設定値<br>(太字:初期値)                                      |
| СН              | <b>中継チャンネル設定</b><br>※中継チャンネルはオートセット<br>アップでも設定できます。                                              | 10~18/<br>12~29                                      |
| グループコード         | <b>グループコード設定</b><br>※グループコードはオートセット<br>アップ機能でも設定できます。                                            | OFF /<br>GPO1 ~ GP50 /<br>D017 ~ D754                |
| 秘話              | 秘話モード設定<br>子機の秘話設定と同じ番号にあわせ<br>ます。                                                               | <b>OFF</b> /1/2/3                                    |
| PA 常時<br>モニター音量 | 受信音量(全ての通話)<br>中継している全ての通話をスピー<br>カーから出力する時の音量を設定し<br>ます。                                        | <b>OFF</b> /<br>1/2/3/4/5                            |
| ビープレベル          | <b>ビープ音量</b><br>キー操作時のビープ音量を設定しま<br>す。                                                           | <b>OFF</b> /<br>1/2/3/4/5                            |
| スケルチ            | <b>スケルチレベル</b><br>数字が大きくなるほど弱い信号は中<br>継しなくなります。                                                  | 1/2/3/4                                              |
| 送信出力            | 送信出力<br>1mWに設定すると連続送信時間の<br>制限(3分間で送信を自動的に中止<br>する)がなくなります。<br>1mWの設定は、中継チャンネルが<br>12~29の場合のみ有効。 | <b>10mW</b> / 1mW                                    |
| ホールド時間          | ホールド時間<br>子機の信号が弱くなり途切れても通<br>話を維持する時間を設定します。                                                    | <b>0</b> (OFF) /<br>1 / 2 / 3 / 4 / 5 /<br>6 / 7 (秒) |
| ファスト接続          | ファスト接続機能のON/OFF<br>通話時の中継動作における接続時間<br>を短縮できます。<br>子機もファスト接続機能をONに<br>する必要があります。                 | OFF / ON                                             |
| エリア判定機能         | 通話エリア判定機能<br>通話エリア内かどうかを子機の画面<br>とビープ音で知らせます。                                                    | OFF / ON                                             |
| 電池音             | 内蔵バッテリー切替時の警告音送信<br>非常用の内蔵バッテリーに切り替<br>わった時に、子機に警告音を送信し<br>ます。                                   | 0FF / <b>ON</b>                                      |
| セーブ             | <b>バッテリーセーブ機能</b><br>バッテリー動作時にバッテリーの<br>消費を抑えます。                                                 | OFF / ON                                             |
| APO 時間          | 自動電源オフ機能<br>電源をオンにしてから設定した時間<br>が経過すると、自動的に電源がオフ<br>になります。                                       | <b>OFF</b> /<br>1 / 2 / 4 / 8 (時間)                   |
| コンパンダ           | <b>コンパンダ機能</b><br>受信音のサーというバックノイズを<br>軽減します。子機もコンパンダ機能<br>を ON に設定する必要があります。                     | OFF / ON                                             |
| LED             | <b>LED インジケーター</b><br>電源以外の LED インジケータがす<br>べて消灯します。                                             | OFF / <b>ON</b>                                      |
| CUE             | CUE (キュー) 受信<br>CUE 機能を使って子機から送信さ<br>れたアラーム音をスピーカーから鳴<br>らします。                                   | 0FF / <b>ON</b>                                      |
| CUE 呼び出し音       | CUE アラーム音の種類を設定                                                                                  | Type A / Type B /<br>Type C                          |
| CUE 呼び出し音量      | CUE アラーム音の音量                                                                                     | 1/2/3/4/5                                            |
| PA 緊急呼出音量       | <b>PA 機能動作時のスピーカー音量</b><br>PA 機能で音声をスピーカーから出<br>力する時の音量を設定します。                                   | OFF/<br>1/2/ <b>3</b> /4/5                           |
| <br> Wi-Fi 起動時間 | <b>セットモード設定が可能な時間</b><br>本機の電源がオンになってから、<br>Wi-Fi によるセットモードが可能な<br>時間を設定します。                     | 5 / <b>10</b> / 15 (分)                               |

## 初期設定に戻す(オールリセット)

本機の全ての設定を丁場出荷時の設定に戻します。

- 1. 電源ボタンを押して電源をオフにします。
- 2. セットアップボタンを押しながら、電源ボタンを押して電源をオンにし ます。
- 以上でリセットは完了です。

### 定格

| 送受信周波数 | (12.5kHz ステップ)<br>10ch ~ 18ch: 440.2625MHz ~ 440.3625MHz<br>421.8125MHz ~ 421.9125MHz |
|--------|---------------------------------------------------------------------------------------|
|        | $12ch \sim 29ch: 440.0250MHz \sim 440.2375MHz \\ 421.5750MHz \sim 421.7875MHz$        |
| 電波型式   | : F2D、F3E                                                                             |
| 通信方式   | :半複信方式                                                                                |
| 送信出力   | :10mW 以下 / 1mW 以下                                                                     |
| 受信感度   | : 14dBµV以下 (@ 12dB SINAD)                                                             |
| 低周波出力  | :最大 4W(@10.5V 外部電源使用時)                                                                |
|        | 最大 1.5W(@7.2V SBR-34LI 使用時)                                                           |
| 動作温度範囲 | : - 20°C~+ 50°C                                                                       |
| 定格電圧   | : DC3.6V/DC7.2V/DC10.5V                                                               |
|        | (動作範囲:3.24V ~ 12V)                                                                    |
| 本体寸法   | :約 155 × 125 × 37mm                                                                   |
|        | (幅×高さ×奥行き:アンテナおよび突起部を含まず)                                                             |
| 本体重量   | :約 440g                                                                               |

※この定格は性能向上のため予告なく変更することがあります。 ※ RoHS 指令準拠

## 正しくご使用いただくために

- ◎ 当社純正品以外のオプションの使用が原因で生じた故障や破損、および 事故などの損害については、弊社では一切責任を負いません。
- ◎ オプションの大容量リチウムイオンバッテリー "SBR-34LI"を充電す る際は、必ず当社指定の充電器を使用してください。
- ◎ 直射日光や熱風の当たる場所、水のかかる場所に放置しないでください。
- ◎ 本機を分解・改造することは電波法で禁じられています。
- ◎ 周囲温度が極端に高い場所、または極端に低い場所での使用は避けてく ださい。
- ◎ 内部の点検・修理は、お買い上げいただきました販売店にご依頼ください。

### アフターサービス

正常なご使用状態で万一故障した場合は、お手数ですがお買い上げいただき ました販売店にご相談ください。製品に関するお問い合わせは、お買い上げ いただきました販売店または、当社国内営業部までお願いします。

取扱説明書の記載内容を予告無く変更する場合があります。

詳しくは下記の URL をご覧ください。

#### 八重洲無線株式会社

7 140-0002

東京都品川区東品川 2-5-8 天王洲パークサイドビル

TEL: 03-6711-4055

URL : http://www.yaesu.com/jp/

◎ 保証期間はお買い上げの日より3年間です。

本製品には保証書が添付されています。お買い上げいただいた日から 3年以内に、取扱説明書に従った正常な使用状態で故障した場合には、無 料で修理をお引き受けします。

誤った使い方や過失などによる故障や破損は、保証期間中であっても 有償修理の対象となる場合があります。

非常用内蔵バッテリーは消耗品のため保証対象外です。化学的経年劣化な ども保証対象外になります。

- ◎ 保証書は大切に保管してください。 保証書を紛失しますと、保証期間中に発生した故障でも保証期間が経過し たものとして有償扱いにさせていただきますのでご了承ください。 また、お買い上げ日・販売店名等の必要事項が記入してない保証書も 無効扱いにさせていただきますので、お買い上げいただきました販売店名・ お買い上げ年月日等が正しく記入されていることをご確認のうえ、大切に
- 保管してください。 ◎ 非常用内蔵バッテリーは消耗品です。 充放電を繰り返すと使用できる時間が徐々に短くなります。充電しても使 用時間が極端に短くなった場合は非常用内蔵バッテリーの寿命です。非常 用内蔵バッテリーの交換(有償)は、お買い上げいただきました販売店ま たは、当社国内営業部までお問い合わせください。